## 智赢ERP对接华翰物流简易教程

1、登录华翰物流客户端http://hhddb.com/,点开账户设置->API设置获取授权信息。

| 在纸         | 〕单 ▼                                 |            |                     |           |      |           |                |               |              |  |
|------------|--------------------------------------|------------|---------------------|-----------|------|-----------|----------------|---------------|--------------|--|
|            | <mark>半翰物流</mark><br>IAHAN LOGISTICS | FBA订单 订单管理 | 里 平台订单 寿            | 患用管理 运单管理 | 查询工具 | 问题件管理     | 提货管理           | 账户设置          | -1           |  |
| 首页<br>客户代码 | API设置 ×                              | ▼          | [添加 /               | _3、首次登录添劫 | 1、保存 |           |                | 发件人资料<br>密码修改 | 操作手册<br>用户中心 |  |
| NO.        | 客户代码                                 | 用户         | API账号<br>对应APPtoken |           |      | AP<br>对应A | rr密码<br>NPPkey | ► API设直       | -2           |  |

## 2、登录智赢ERP系统,找到物流授权->华翰物流,添加授权

| 自定义名称: 1             | 华翰物流 保存名称                                      | 删除 📦 华翰物流官网 |  |
|----------------------|------------------------------------------------|-------------|--|
| appToken:<br>appKey: | 对应华翰 <b>``API账号</b> ″<br>对应华翰 <b>``API密码</b> ″ | 申请授权刷       |  |